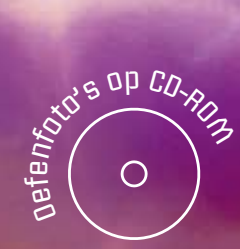

# 2 Jaan

# PhotoShi voor iedereen

Conform de leerplannen volwassenenonderwijs

# Mario Schuurmans Peter Lankester

を日に、サイ

三日田のの見の白王も見見のの

#### Deel 2 **Display Display Di**

۲

Conform de leerplannen volwassenenonderwijs

۲

Mario Schuurmans Peter Lankester

Alta

© Alta Uitgeverij, M. Schuurmans, P. Lankester ## PROEFPAKKET PHO-2 ## ۲

7

9

10

16

16

**23** 25

25

26

26

27

27

27 28

28

29 29

30

30

30

34

34

34

35

36

36

36

37

43

45

46

47

49

50

50

51

# Inhoud

| Hoofd  | stuk  | 1: Inl | leiding |
|--------|-------|--------|---------|
| 110010 | iscun |        | ciung   |

- 1.1 Een brokje geschiedenis
- 1.2 Herhalingsoefening: Medusa

### Hoofdstuk 2: Retoucheren & Repareren

- 2.1 Het gereedschap Retoucheerpenseel
- 2.2 Het gereedschap Snel retoucheerpenseel
- 2.3 Het gereedschap Reparatie
- 2.4 Het gereedschap Rode ogen verwijderen
- 2.5 Oefeningen Hoofdstuk 2

#### Hoofdstuk 3: Extra gereedschappen

- 3.1 Penselen
  - 3.1.1 Instellingen het palet Penselen
  - 3.1.2 Extra penselen gebruiken
  - 3.1.3 Eigen penseel definiëren
  - 3.1.4 Penseel verwijderen
  - 3.1.5 Penselen opslaan en laden
  - 3.1.6 Het verschil tussen Aliasing en Anti-alias.

#### 3.2 Patronen

- 3.2.1 Bestaande patronen gebruiken
- 3.2.2 Extra patronen gebruiken
- 3.2.3 Eigen patroon definiëren
- 3.2.4 Patroon verwijderen
- 3.2.5 Patronen opslaan en lader
- 3.2.6 Een naadloos patroon mare

#### 3.3 Verloop

- 3.3.1 Bestaande verlopen, Kennensen
  3.3.2 Extra verlopen, Kennensen
  3.3.3 Eigen verlopen, Kennensen in een verloop:
  3.3.4 Extra kleivien, opnensen in een verloop:
- 3.3.5 Verloop er ijd ien
- 3.3.6 Verley in op fan en laden 3.4 Octeningen hoordstuk 3

# Hoofdstuk Laags jlen 4.1 oor ushaarheid

- 4.2 \* c dia pogvenster Laagstijl
  4.3 \* erschillende laagstijlen
  4.4 Laagstijlen verbergen
- 4.5 Laagstijlen kopiëren/verplaatsen
- 6 Laagstijlen verwijderen
- 4.7 Oefeningen hoofdstuk 4

# © Alta Uitgeverij, M. Schuurmans, P. Lankester BASISCURSUS PHOTO##&ROEFRAKKET PHO-2 ##

| Но       | ofdstuk 5: Filters                                                                      | 63        |
|----------|-----------------------------------------------------------------------------------------|-----------|
| 5.1      | Indeling filters                                                                        | 65        |
|          | 5.1.1 Destructieve filters                                                              | 65        |
|          | 5.1.2 Effectfilters & artistieke filters                                                | 66        |
|          | 5.1.3 Correctiefilters                                                                  | 66        |
| 5.2      | Toepassen van filters                                                                   | 67        |
| 5.3      | De filtergalerie weergeven                                                              | 67        |
| 5.4      | Tips voor het toepassen van filters                                                     | 68        |
| 5.5      | Oefeningen hoofdstuk 5                                                                  | 69        |
| Но       | ofdstuk 6: Maskers                                                                      | 75        |
| 6.1      | Uitknipmasker                                                                           | 77        |
| 6.2      | Selecteren met een snelmasker                                                           | 71        |
| 6.3      | Extraheren                                                                              | 79        |
|          | 6.3.1 Opnieuw beginnen                                                                  | 80        |
|          | 6.3.2 Aanpassen via Extraheren                                                          | 80        |
| 6.4      | Masker voor horizontale/verticale tekst                                                 | 80        |
| 6.5      | Oefeningen hoofdstuk 6                                                                  | 82        |
| Ца       | ofdetule 7. Foto's however                                                              | 95        |
|          | Subjection                                                                              | <b>00</b> |
| 7.1      | Subjectiel                                                                              | 87        |
|          | 7.1.1     Er zit meer in een toto dan je denkt!       7.1.2     Wan damme bestern mist! | 8/        |
|          | 7.1.2 Wonderen bestaan niet!                                                            | 8/        |
|          | 7.1.3 Geen handleiding:                                                                 | 8/        |
| 7.2      | Functies en mogelijkheden                                                               | 88        |
|          | 7.2.1 Niveaus                                                                           | 88        |
|          | 7.2.2 Onscherp Masker                                                                   | 89        |
|          | 7.2.3 Fotofilter                                                                        | 90        |
|          | 7.2.4 Kleurbalans                                                                       | 91        |
|          | 7.2.5 Helderheid & Contrast                                                             | 92        |
|          | 7.2.6 Curven                                                                            | 92        |
|          | 7.2.7 Kleurtoon/verzadig                                                                | 94        |
|          | 7.2.8 Schaduw/l pogli ht                                                                | 95        |
| 7.3      | Snufjes van anderen: , ' g-ins                                                          | 96        |
| 7.4      | Conclusie                                                                               | 98        |
| 7.5      | Oefeningen hoofr stul 7                                                                 | 98        |
| Но       | ofd_uk^_Ditjes_kDatjes                                                                  | 99        |
| 8.1      | Alt-Jep                                                                                 | 101       |
| 8.2      | Hublijne.                                                                               | 102       |
|          | 3.2.1 Z tten                                                                            | 102       |
|          | 8. 2. Verschuiven                                                                       | 102       |
| C        | 8 3 Verwijderen                                                                         | 102       |
| 23       | F alplijnen via Linialen                                                                | 103       |
|          | 8.3.1 Magisch magnetisch                                                                | 103       |
| $\frown$ | 8.3.2 Eigenlijke werking                                                                | 103       |
|          | 8.3.3 Slepen                                                                            | 104       |
| ×        | 8.3.4 Centreren                                                                         | 104       |
|          | 8.3.5 Hulplijnen uitzetten                                                              | 104       |
|          |                                                                                         |           |

INHOUD

| 8.4 Lagen uitlijnen                             | 105 |
|-------------------------------------------------|-----|
| 8.4.1 Uitlijnen versus distribueren             | 105 |
| 8.4.2 Distribueren                              | 107 |
| 8.4.3 Uitlijnen ten opzichte van de achtergrond | 107 |
| 8.5 Het Tovergummetje                           | 107 |
| 8.6 Plakken In                                  | 108 |
| 8.7 De lat verleggen                            | 110 |
| 8.8 Ctrl+miniatuur                              | 111 |
| 8.9 Oefeningen Hoofdstuk 8                      | 112 |
| Hoofdstuk 9: Meer met kleur                     | 123 |
| 9.1 Afbeeldingen omzetten naar zwart-wit        | 25  |
| 9.2 Inkleuren van zwart-witfoto's               | 21  |
| 9.3 Omzetten naar Sepiatoon                     | 128 |
| 9.4 Kleur afstemmen                             | 128 |
| 9.5 Variaties                                   | 130 |
| 9.6 Vervagen variaties                          | 131 |
| 9.7 Oefeningen hoofdstuk 9                      | 132 |
| Hoofdstuk 10: Panoramafoto's                    | 139 |
| 10.1 Inleidend voorbeeld                        | 141 |
| 10.2 Oefeningen hoofdstuk 10                    | 145 |
|                                                 |     |
| Hoofdstuk 11: Configuratie Voorkeuren           | 147 |
| 11.1 Instellen Menus                            | 149 |
| 11.2 Instellen Sheltoetsen                      | 149 |
|                                                 | 149 |
|                                                 | 150 |
| 11.3.2 Algemeen                                 | 150 |
| 11.2.6 Bestandsbeheer                           | 150 |
| 11.3.5 Prestaties                               | 150 |
| 11.3.6 Cursors                                  | 150 |
| 11.3.7 Transparantic Strummiyang                | 150 |
| 11.3.8 Eenheden                                 | 151 |
| 11.3.9 Hulpliin p.r. ste on segmenten           | 151 |
| 11.3.10Insteelmoo.                              | 151 |
| 11.2 11 Tel st                                  | 151 |
| 11.4 Oe, ingel, Journal and Stuk 11             | 152 |
|                                                 | 152 |
| HOC dst. K 2: Kleurkanalen                      | 155 |
| 12.1 Selection on share in kanalon              | 155 |
| 12.2 K, palen wijzigen en verwijderen           | 150 |
| 12 a Kleurkanalen mengen via de Kanaalmiver     | 157 |
| 12.5 Fen foto omzetten naar griiswaarden        | 157 |
| 12.6 Oefeningen hoofdstuk 12                    | 158 |
|                                                 |     |
| Hoofdstuk 13: Compressietechnieken              | 161 |

© Alta Uitgeverij, M. Schuurmans, P. Lankester BASISCURSUS PHOTO##OROEFPAKKET PHO-2 ##

#### INHOUD

- 13.1 .PSD (Adobe Photoshop Formaat)
- 13.2 .GIF (Graphics Interchange Format)

163

163

164

164

164

167

55

85

185

86

36

13.3 .JPG

13.4 .TIFF (Tag(ged) Image File Format)

13.5 Opslaan voor web en apparaten

# Hoofdstuk 14: Extra oefeningen

## Hoofdstuk 15: Bijlagen

- 15.1 Sneltoetsen
  - 15.1.1 Sneltoetsen Gereedschapset
  - 15.1.2 Ctrl sneltoetsen
  - 15.1.3 Andere handige sneltoetsen

# Hoofdstuk 1 Inleiding

"Dat de mensen niet veel lerc'i von de geschiedenis, is de belangrijkste les die de geschiedenis ons leert." Aldous Huxley (Brits-Amerikaans & nrijver, essayist en dichter)

W. " Jm L" DL Jtoshop voor iedereen, deel 2!

Winneer, dit boek openslaat, betekent dit dat je de basis van Photoshop al in de ingers hebt. We zetten in dit boek onze spannende ontdekkingsreis door Prosistopland verder. Er komen heel wat nieuwigheden aan bod en we gaan a eper in op een aantal zaken die je al kent vanuit Photoshop voor iedereen, seel 1.

- In dit hoofdstuk leer je:
- De geschiedenis van Photoshop
- Het materiaal uit het voorgaande deel opfrissen

# 1.1 Een brokje geschiedenis

Photoshop is een uitvinding van ene Thomas Knoll. In 1987 wilde hij graag een programma maken om afbeeldingen in grijswaarden weer te geven op een monochroom beeldscherm. Hij noemde het programma Display. Zijn broer, John Knoll, die werkte bij het befaamde Industrial Light & Magic - het grensverleggende special effects bedrijf van George Lucas - gaf

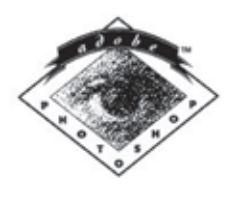

Personalized for :

Adobe Photoshor (0.7 Thomas Knoll, John Goll, Steve Guman and Russell Brown Copyright © 1999 00 Adu, Stytems I's coporated All rights for survey on the Principle and the Adobe Pt costop to the mananiks of Adobe Systems Unoporated

hem het advies het om te bouwen tot een bewerkingsprogramma voor fo o's en afbeeldingen. Het duurde tot 1990 vooraleer Photoshop 1.0 werd gereleas exclusief voor Macintosh.

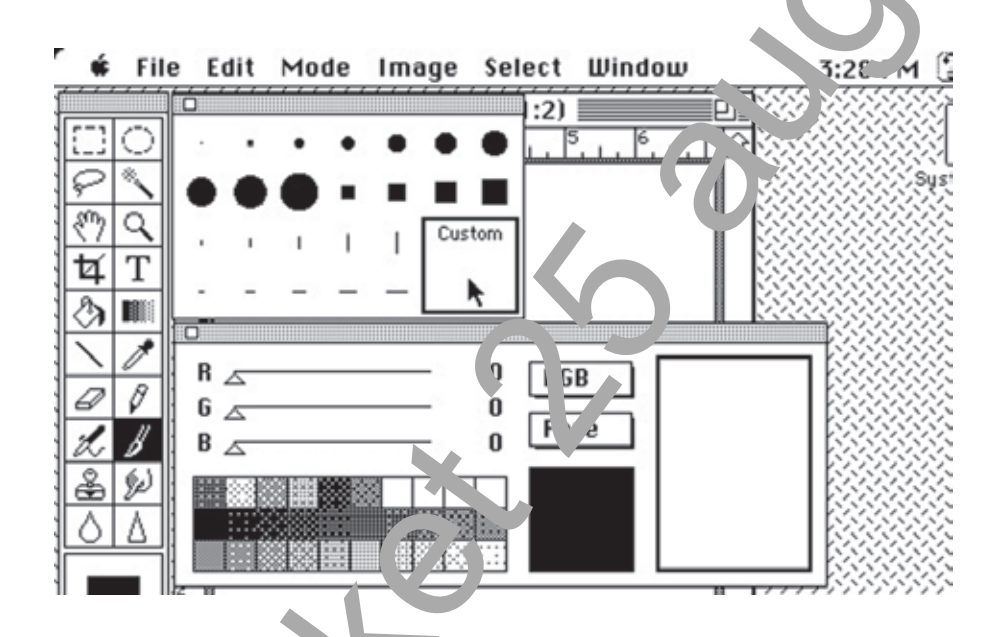

Zelfs de allereerste Photos. op was al vrij uitgebreid. Je had al een Lasso, Toverstaf, Tekst, Emmertje. Er verden zelfs al plug-ins ontworpen.

Vele gereedsc',  $\omega_1$  pen vorden nog steeds gebruikt en zijn qua icoontjes nauwelijks ve an lere .

Sin, vers, 20 werkt Photoshop met lagen en ook met Persch, lende paletten in 1 paletvenster .oa<sup>1</sup> b<sup>+-</sup> Lagen, Kanalen en Paden.

Vv...,e overigens dat Photoshop tegenwoordig te verkrijgen is in maar liefst 25 verschillende alen?

Gemiddeld komt er van Photoshop elke twee jaar een nieuwe grote versie uit. CS4 heeft al Stonehenge als werktitel meegekregen.

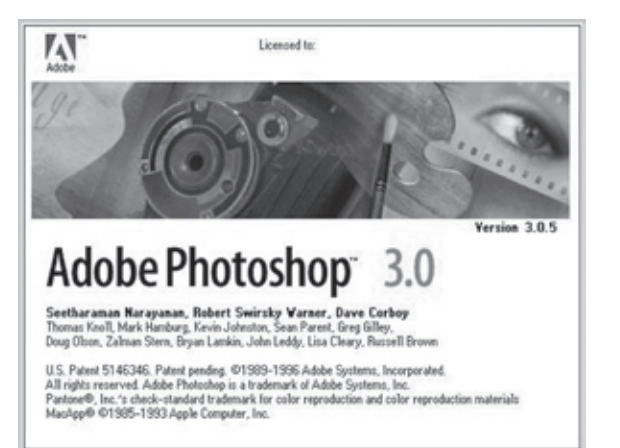

# 1.2 Herhalingsoefening: Medusa

Om te beginnen kijken we eens hoeveel je nog weet van Photoshop voor ledereen, deel 1! We hebben een affiche gemaakt voor een nieuwe film, Medusa. Als je de afbeelding **medusa\_oplossing.jpg** opent, zie je meteen het eindresultaat.

Verderop leggen we uit hoe we de oefening gemaakt hebben, maar we vinden het vooral belangrijk dat je onderdelen herkent, dat je zelf een oefening kan ontleden en geleidelijk aan zonder onze uitleg, een oefening kan maken.

Je krijgt van ons wel de basisafbeeldingen: **medusa.jpg**, **athena.jpg** en **pilaar.jpg**. We vertrokken van een nieuwe lege afbeelding van 786 pixels op 1024 pixels.

Ga zelf aan de slag... of lees hieronder hoe wij het deden!

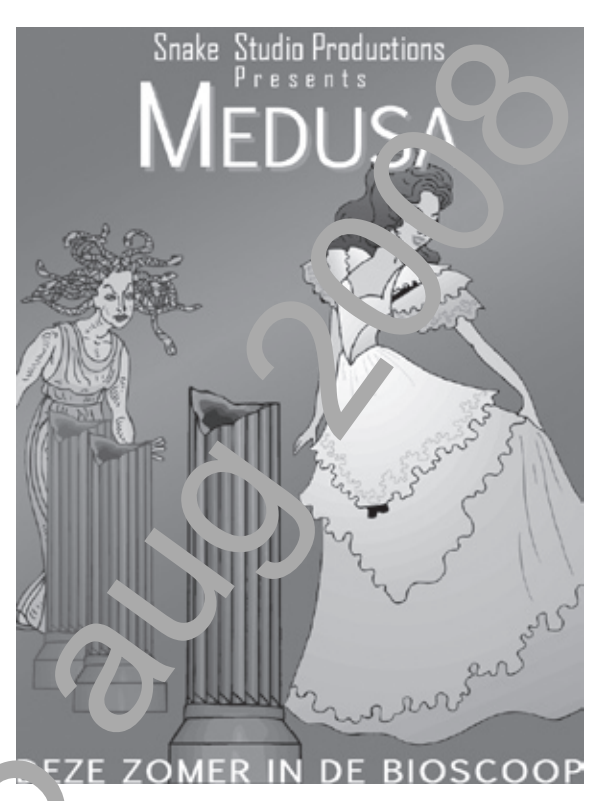

Op de achtergrond zie je eer verloop. De kleuren zijn gebaseerd op de douren, van de jurk van Athena. Ofwel kie je de leuren op goed geluk (je kan immers kleuren wat je wil), ofwel kies je een kleure it op in met het pipet en maak je deze keur van de kleurenkiezer een beetje donke de om een mooi effect te verkrijgen. Hier oor noet je dan wel eerst **athena.jpg** of en n.

Wij koze i de leuren #b09697 en #be5671.

MCL ook op dat het geen gewoon verloop is. Het egint onker, wordt lichter en daarna veer donkerder. We zien hier een **Gespiegeld 100**<sup>r</sup>.

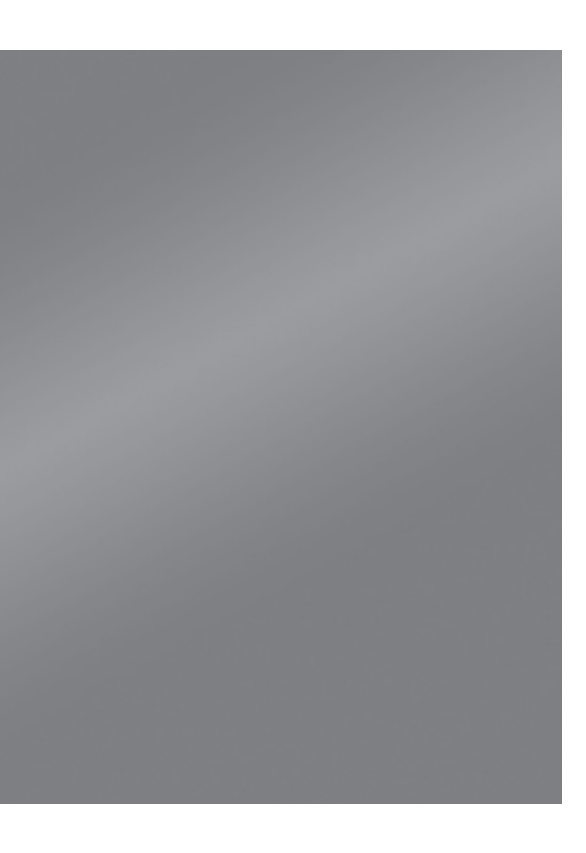

#### INLEIDING

Vervolgens openen we **athena.jpg** en brengen we deze afbeelding over naar onze affiche. Verwijder de witte achtergrond met de **Toverstaf** nadat je het hangslotje hebt afgezet. Vergeet dit niet! Anders krijg je niet de transparante achtergrond te zien, maar krijgt dit vlak de achtergrondkleur. Kopieer en plak de afbeelding in de affiche of sleep de laag van de ene afbeelding in de andere. Zoek dit laatste terug op als je het niet meer weet.

Dezelfde werkwijze geldt voor de zuil (pilaar.jpg), maar deze moet je na overdracht nog roteren via het menu Bewerken ► Transformatie ► Roteren 180° of kies voor Ctrl+T.

Uiteraard zal je in beide gevallen nog moeten schalen.

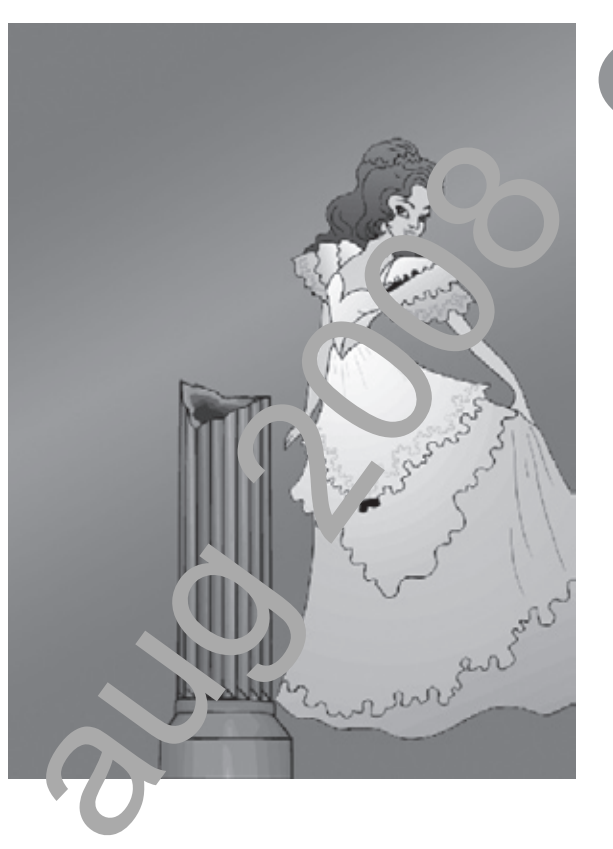

En dan wordt het iets moeilijker. Du viceer de laag van de zuil twee keer. Transformeer en verplaats de zuilen zodat ze staan volgens de oplossing. Verlaag de dekking van de tweede zuil naar 60% en van de derde naar vow Je zal merken dat je door de ene vuil ee ondere zuil ziet en in de oplossing is dit nicher geval.

Om dit op te lossen meet evop de laag van de tweede zuil staan. S lectee, met de **Toverstaf** alles behalve de z il neer de selectie om en verander de alle ve lang naar de laag van de derde zuil. De elektik olijft actief. Eens gewisseld van laag, meet je ookel nog op **Delete** drukken en to het overk opende stuk verwijderen.

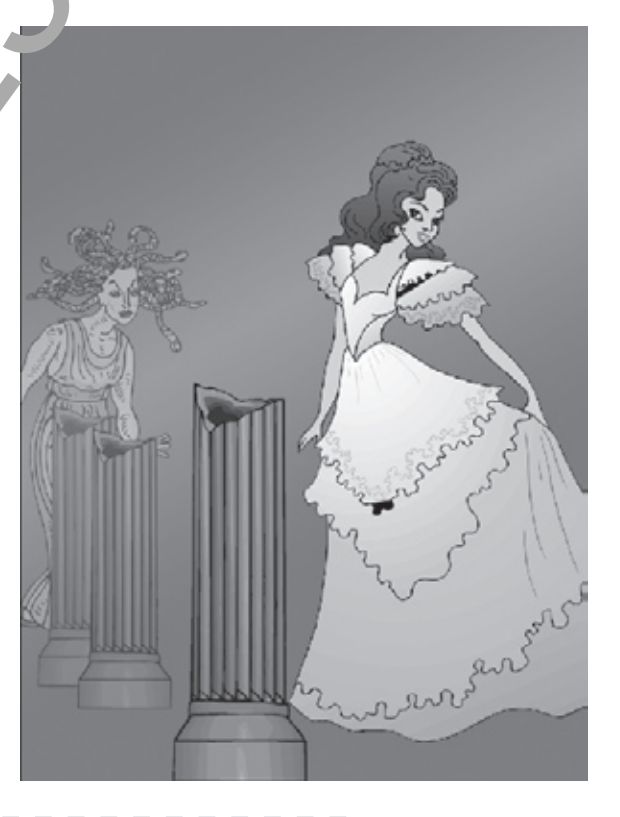

# Let op

Zorg dat de zuilen op voorhand juist staan. Verplaatsen kan nu niet meer. Doe hetzelfde met **medusa.jpg**. De dekking hiervan mag je op 40% zetten.

Als laatste voegen we nog de tekst toe. Elke regel is een aparte laag. Kijk goed, want op elke laag hebben we 'iets' gedaan waardoor de tekst wat specialer werd. Hoofdletters, de hoogte van de letters aangepast, tussenruimte...

Het woord 'Medusa' heeft een groene rand. Dit is eenvoudig te maken: je typt 1 keer het woord in een witte kleur en vervolgens dupliceer je de laag. Zorg dat de gedupliceerde laag onder de eerste witte tekstlaag zit. Verander van deze tweede laag de kleur naar groen (bv. #00bc31). Verplaats nu deze laag met de pijltjes van het toetsenbord. Verplaats de tekst evenveel keer naar rechts als naar onder. Je ziet vanzelf het effect.

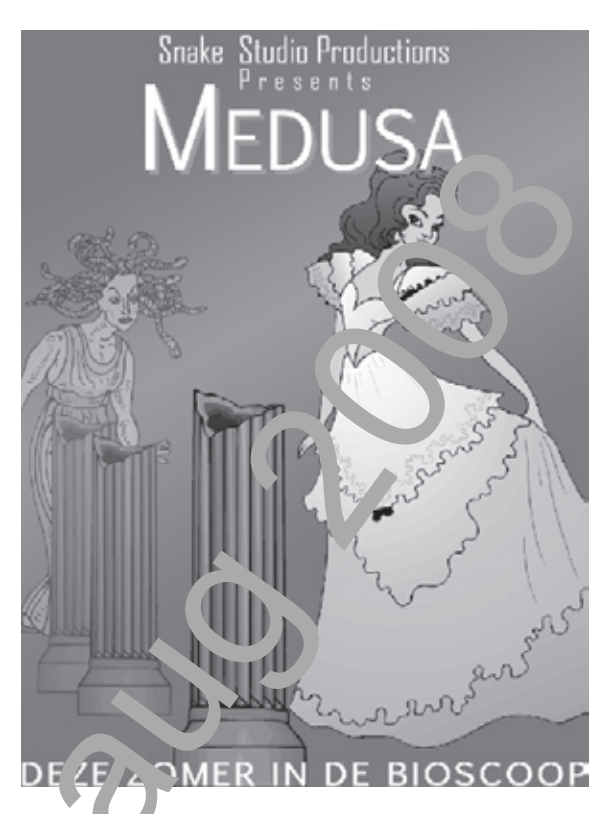

We hopen dat je veel van deze toepassing in uit deze herhalingsoefening zelf ook vond. Mocht dit niet zo zijn, kijk dan zek i nog eens enkele hoofdstukken na van Photoshop voor iedereen, der'z.

In ieder geval zal je in dit deel voel ni uw zaken leren waardoor jouw afbeeldingen, kaartjes en projecten nog promisioneler ogen!

# Hoofdstuk 2 Retoucheren & Repareren

"Niets heeft zoveel lev ns als een fout die je weigert te herstellen."

O, A, Battista (Amerikeans weienschapper en schrijver)

In Photoshop Cor ieu reen, deel 1 heb je al kennis gemaakt met verschillende gereedschap, en on een afbeelding te retoucheren (denk bijvoorbeeld aan de Kloonstemp.<sup>1</sup>) Dit is echter niet het enige gereedschap waarmee we onvolko nenhe len kunnen corrigeren.

In the hoot tuk bespreken we de gereedschappen Retoucheerpenseel en  $P_{-F}$  ratie. Jeide gereedschappen zijn bijzonder nuttig voor het retoucheren en er aret in van afbeeldingen.

dit hoofdstuk leer je:

'.et gereedschap Retoucheerpenseel

Het gereedschap Snel retoucheerpenseel

Het gereedschap Reparatie

Het gereedschap Rode ogen verwijderen

# 2.1 Het gereedschap Retoucheerpenseel

Met het **Retoucheerpenseel** *corrigeer* of retoucheer je onvolkomenheden waardoor deze verdwijnen uit de afbeelding.

Waar de **Kloonstempel** een zuivere kloon van het brongebied op het doelgebied plaatst, zorgt het **Retoucheerpenseel** ervoor dat de doelpixels op vlak van structuur, belichting en schaduweffecten met de bronpixels overeenkomen. Die maakt het **Retoucheerpenseel** een ideaal instrument om foto's van gezichte, te retoucheren.

Technisch gezien voegt het **Retoucheerpenseel** de pixels niet samen, maar et combineert de bronpixel met de pixels die net buiten de doelpixel liggen. D' heeft tot gevolg dat de gerepareerde pixels naadloos overlopen in de rest van de afbeelding.

De werkwijze is dezelfde als bij de **Kloonstempel**. Klik eerst not Aronge rukt op het gebied dat je wil overnemen (er verschijnt een aangepasto cursor  $\bigoplus$ ) en klik vervolgens op het gebied dat je wil retoucheren Gleper, oerkt (net zoals bij de **Kloonstempel**) ook, maar let op dat je niet tevrel slee<sub>k</sub>. Als je nu op een onvolkomenheid klikt, zal je merken dat deze wordt verlete d.

Probeer het **Retoucheerpenseel** uit op de a veelding oudgezicht.jpg.

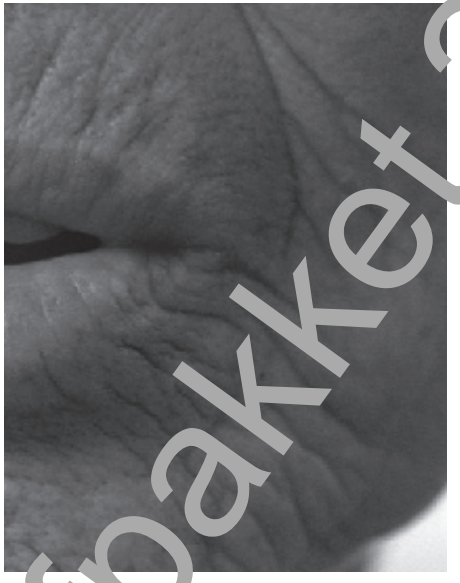

Een to. up van 'e afbeelding

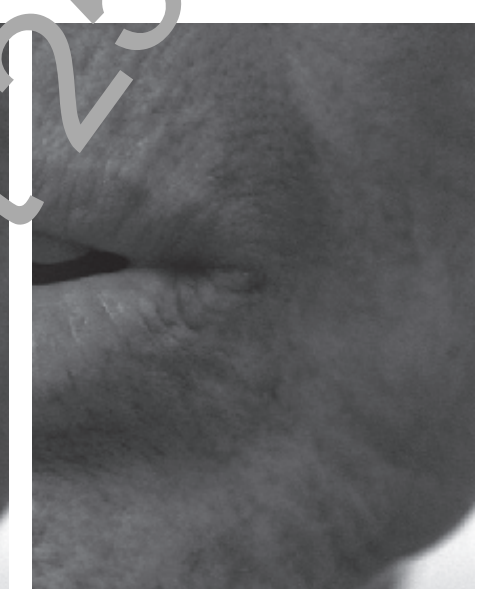

Een facelift van het oude gezicht dankzij het **Retoucheerpenseel** 

PHOTOSHOP VOOR IEDEREEN, DEEL 2

© Alta Uitgeverij, M. Schuurmans, P. Lankester ## PROEFPAKKET PHO-2 ## 2

# 2.2 Het gereedschap Snel retoucheerpenseel

Het gebruik van het **Snel retoucheerpenseel** 22 zal vaak hetzelfde resultaat opleveren als het gewone **Retoucheerpenseel**. In tegenstelling tot het gewone **Retoucheerpenseel** moet je echter niet meer met **Alt** een brongebied selecteren. Je hoeft enkel op de beschadigde plek te klikken en Photoshop doet de rest. Een snelle manier van retoucheren dus! Nadeel is dat je zelf minder controle hebt over de manier waarop de correctie gebeurt. Dit geeft in sommige gevallen en minder nauwkeurig resultaat.

Probeer nu ook het Snel retoucheerpenseel uit op de abeelding oudgezicht.jpg.

# 2.3 Het gereedschap Reparatie

Met het gereedschap **Reparatie** (2) kan je in één beven ing een geselecteerd gebied repareren met pixels van een ander ge ie . 1 et zoals bij het **Retoucheerpenseel** komen ook bij het gereedschap **Reparatie** de structuur, de belichting en de schaduweffecten van de pivelmonsters overeen met de bronpixels.

Bij het gereedschap **Reparatie** kan je 🔿 twe manieren te werk gaan: je kan in de optiebalk het brongebied of het doelgebiec aar duiden.

Standaard staat de optie **Bron** Dit betekent dat je het gebied dat je wenst te repareren (en dat dus moet verd vijnen) met behulp van het gereedschap **Reparatie** moet selecteren. Verve gens sleep je het geselecteerde gebied naar het gebied waarmee je het worst or te vullen.

Open het bestand **golfbal.jpg**. Kies het gereedschap **Repa.** ie en selecteer in de optiebalk **Bro**.

Maak met he ge eedschap **Reparatie** een selectie ond a golfbal.

Ga rvolge in de selectie staan en sleep naar een gebe<sup>4</sup> binnen de afbeelding dat je door de jolf al wil vervangen.

Tijaens het slepen zie je dat de selectie reeds o gevuld wordt.

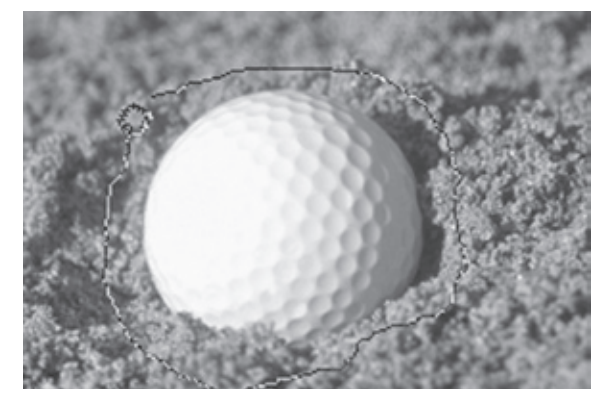

Wanneer je de juiste plaats gevonden hebt, moet je enkel nog deselecteren en de reparatie is uitgevoerd.

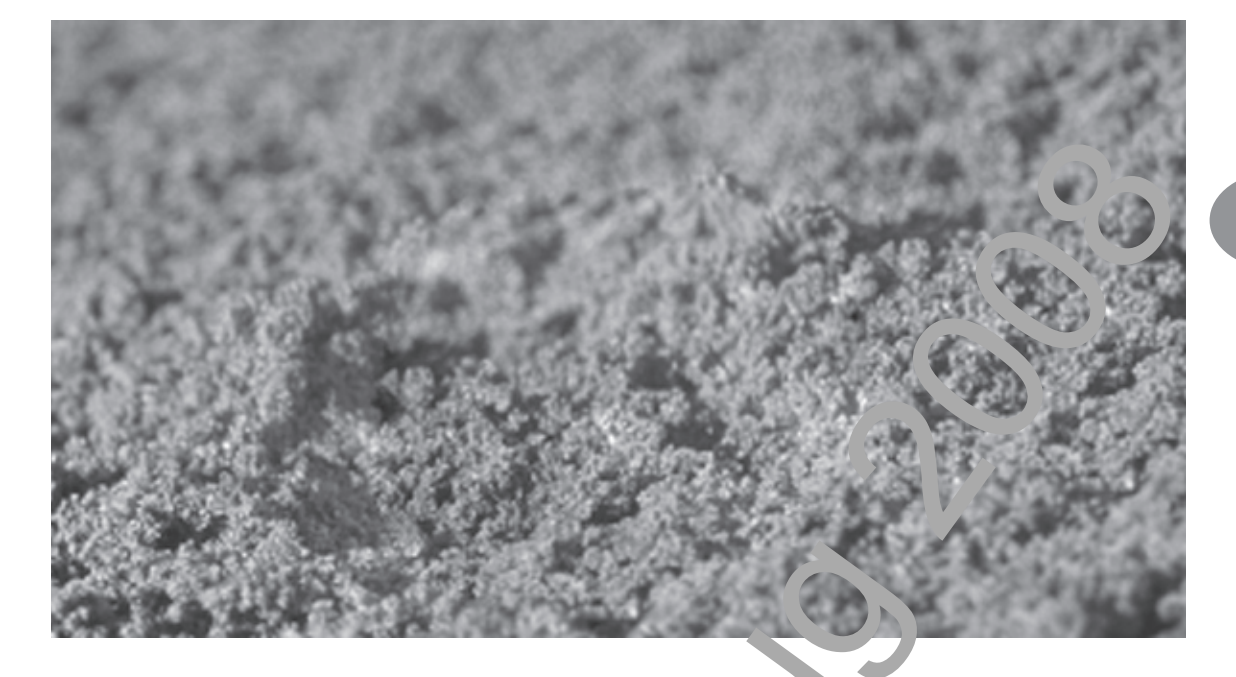

Indien je dezelfde bewerking zou uitvoeren met de op aangeduid in de optiebalk, krijg je het volgende resultaat:

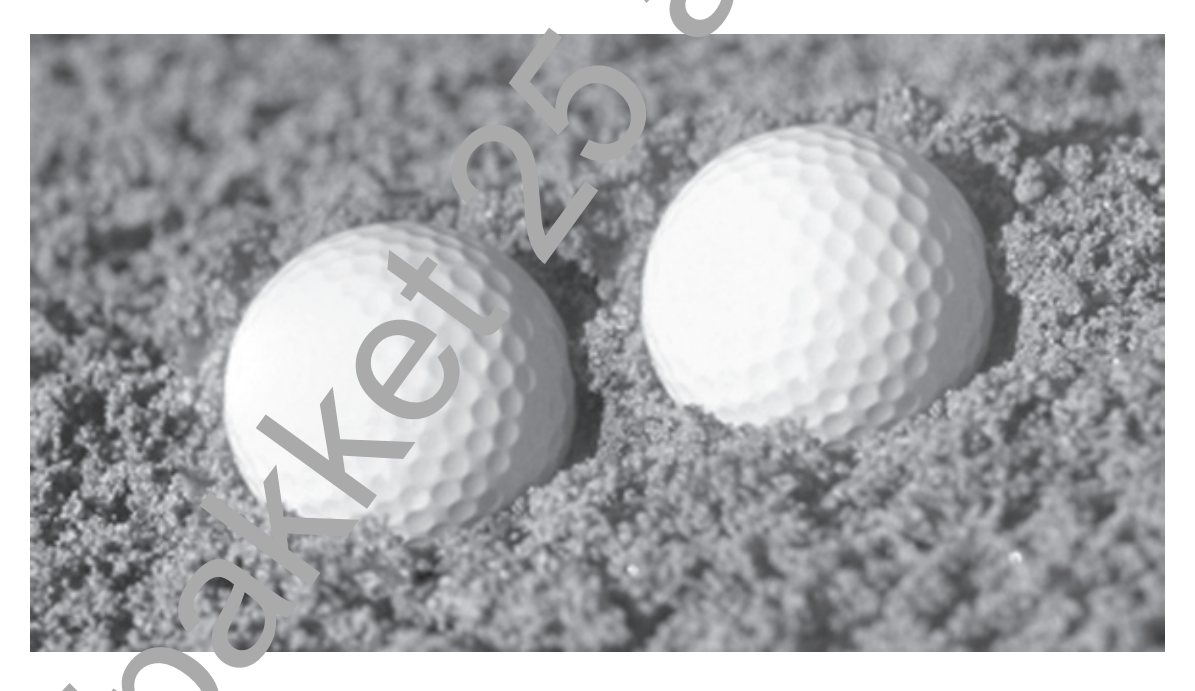

Du selecut (de golfbal) is dan het doelgebied dat na het slepen geïntegreerd wordt, de an relding.

© Alta Uitgeverij, M. Schuurmans, P. Lankester PHOTOSHOP VOOR IEDEREEN, DEEL 2 ## PROEFPAKKET PHO-2 ##

# 2.4 Het gereedschap Rode ogen verwijderen

Een vaak voorkomend probleem bij foto's zijn mensen met rode ogen. Vanaf versie CS2 heeft Adobe hierop ingespeeld en biedt Photoshop een snelle en eenvoudige oplossing: het gereedschap **Rode ogen verwijderen bied**.

Dit gereedschap heeft twee opties: **Pupilgrootte** (aan te passen voor kleinere of grotere pupillen) en **Hoeveelheid Donkerder** (voor meer of minder donk ... gloed in de ogen). Deze opties zijn standaard ingesteld op 50%.

Voor een optimaal resultaat is het aan te raden om het gereedschap tij uens het klikken precies in het midden van de pupil te plaatsen.

Open de foto **rode\_ogen1.jpg** en dupliceer de achtergrondlaag twee keur. Gebruik op de eerste gedupliceerde laag (**Achtergrond kopie**) her subedschap **Rode ogen verwijderen** met een **Hoeveelheid Donkerder** van 100% (pupi sub otte blijft op 50%). Klik in het midden van de pupil (maar numt op de vitte weerspiegeling) om een goed resultaat te bekomen. Vir 's het obgrictogram voor de laag **Achtergrond kopie** uit.

Selecteer nu de laag **Achtergrond kopie 2**. Voer dez life'e bewerking uit, maar met een **Hoeveelheid Donkerder** van 1%. Vergelijk nu de une lagen: de originele foto met de rode ogen, de laag met 100% heeveel bid donkerder en de laag met 1% hoeveelheid donkerder.

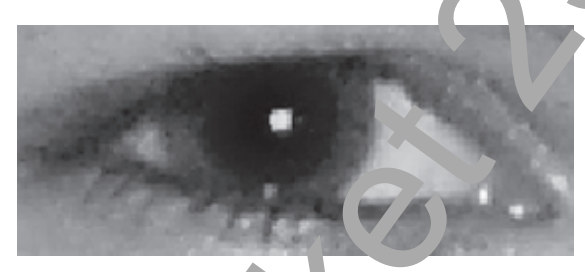

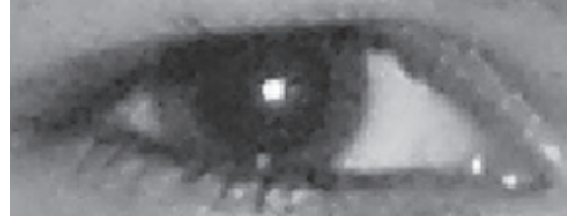

Hoeveelheid Donkerder 1%

Hoeveelheid Donkerder 1 0%

2

# 2.5 Oefeningen Hoofdstuk 2

#### Oefening 1: Oud gezicht

De bedoeling van de oefening is door het gebruik van het **Retoucheerpenseel**, het **Snel retoucheerpenseel** en de **Kloonstempel** een facelift toe te passen op de man op de foto. Open het bestand **oud\_gezicht2.jpg**. Selecteer het gereedschap. **Retoucheerpenseel** en stel een gepaste diameter en hardheid in.

Zoom voldoende in op een gladde structuur van het gezicht zodat we het als brongebied kunnen gebruiken.

Hou nu tegelijk **Alt** en de linkermuisknop ingedrukt om een bron te definiër Photoshop onthoudt zo de structuur van het te klonen gebied.

Klik dan in het gebied met rimpels. Retoucheer de rimpels, gebruik is kend van het **Retoucheerpenseel** en wissel af en toe met het gereeuwaap **Snel retoucheerpenseel**. Ga niet te dicht bij de ogen en niet te dicht lang is de grenzen. Bij het gebruik van het **Snel retoucheerpenseel** kan er coms as soort streep ontstaan. Deze lost echter snel op, Photoshop hee t er en vijd nodig om de structuur te kopiëren.

Maak ook gebruik van de Kloonstempel or de te klonen.

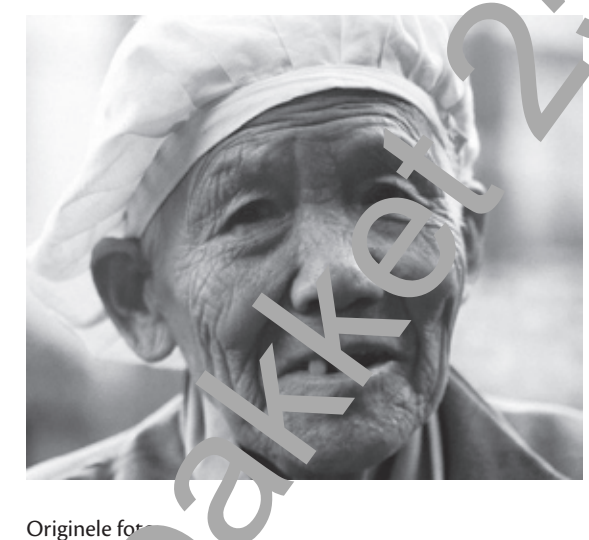

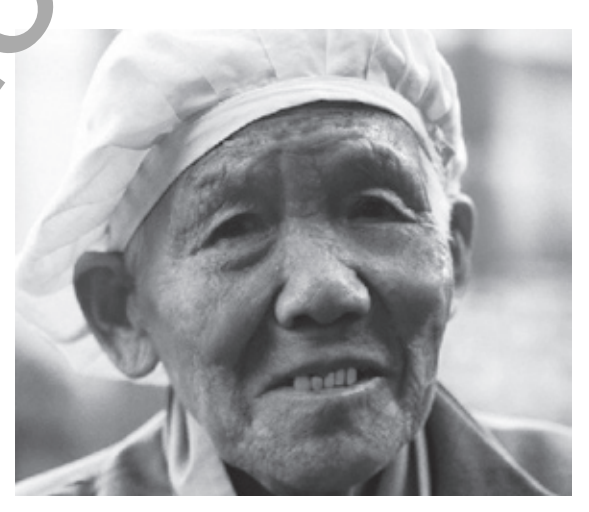

Geretoucheerd gezicht met minder rimpels en bijgewerkte tanden terug te vinden in **oud\_gezicht2\_oplossing.jpg**.

#### **Oefening 2:**

### Sproetjes

Gebruik het **Retoucheerpenseel** om de sproetjes weg te werken op de foto **sproetjes.jpg**. Het resultaat zou er ongeveer zo moeten uitzien:

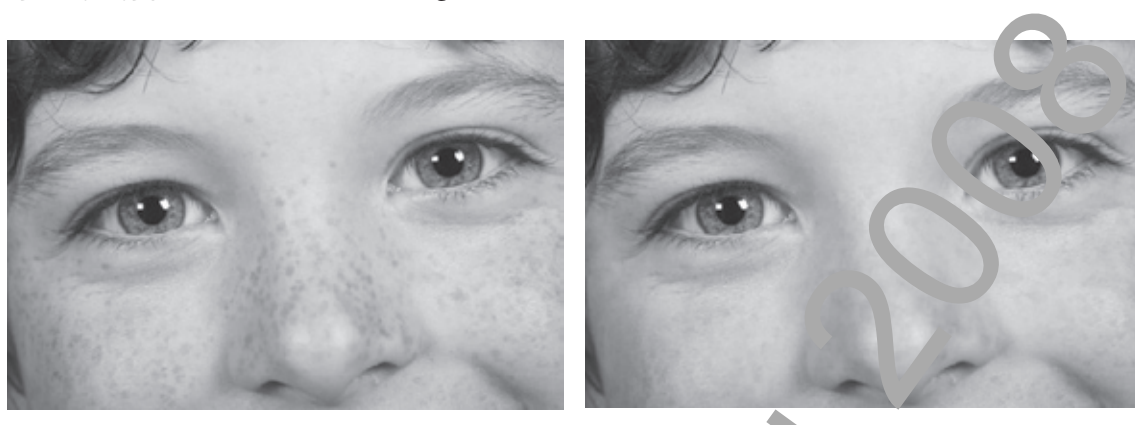

Met sproetjes

Zonder sproetjes crug, vinden in sproetjes\_op ssing p

#### Oefening 3: Model

De bedoeling van de oefening is door het gebruik van het **Recuch erpenseel** en het **Snel retoucheerpenseel** het model nog iets mooir i te insken. De oplossing vind je onder de naam **model\_oplossing.jpg**.

Open het bestand model.jpg en selecteer h.t gereedschap Retoucheerpenseel.

Zoom in op de lichte rimpels onder de ogen en ron 1 de mond om deze bij te werken. Stel de opties in en kies eer gepart penseeluiteinde. Retoucheer ook enkele sproetjes. Zoom nog verder m en verlook alle kleine bruine vlekjes weg.

Als je tevreden bent over het result of passen we een kleine truc toe om het nog mooier af te werken: Kies vor Le g Laag dupliceren..., behoudt de naam en klik op OK.

Zorg dat de bovenste, red pliceerde laag geselecteerd is en kies vervolgens voor Filter > Ruis > Media an. ) em voor de straal 10 pixels.

Laat de bovenste, <u>an upince</u>erde laag geselecteerd en zet de dekking van deze laag op 50%.

Het resultaat n de e behandeling is dat de huid egaler is en dat er minder onvolko nenn den te zien zijn.

# **Oefening 4:**

# Vogels

Oprin het bestand **vogels.jpg** en selecteer het gereedschap **Reparatie**. Stel in de cieb ak **Doel** in. Selecteer een vogel en sleep die naar een lege plaats aan de emel. Je zal merken dat deze vogel gekopieerd wordt. Herhaal deze actie een ar ntal keer en selecteer ook andere vogels zodat je een realistische groep vogels krijgt.

Een mogelijk resultaat zie je hieronder of vind je onder de naam **vogels\_oplossing1.jpg**.

## RETOUCHEREN & REPAREREN | OEFENINGEN

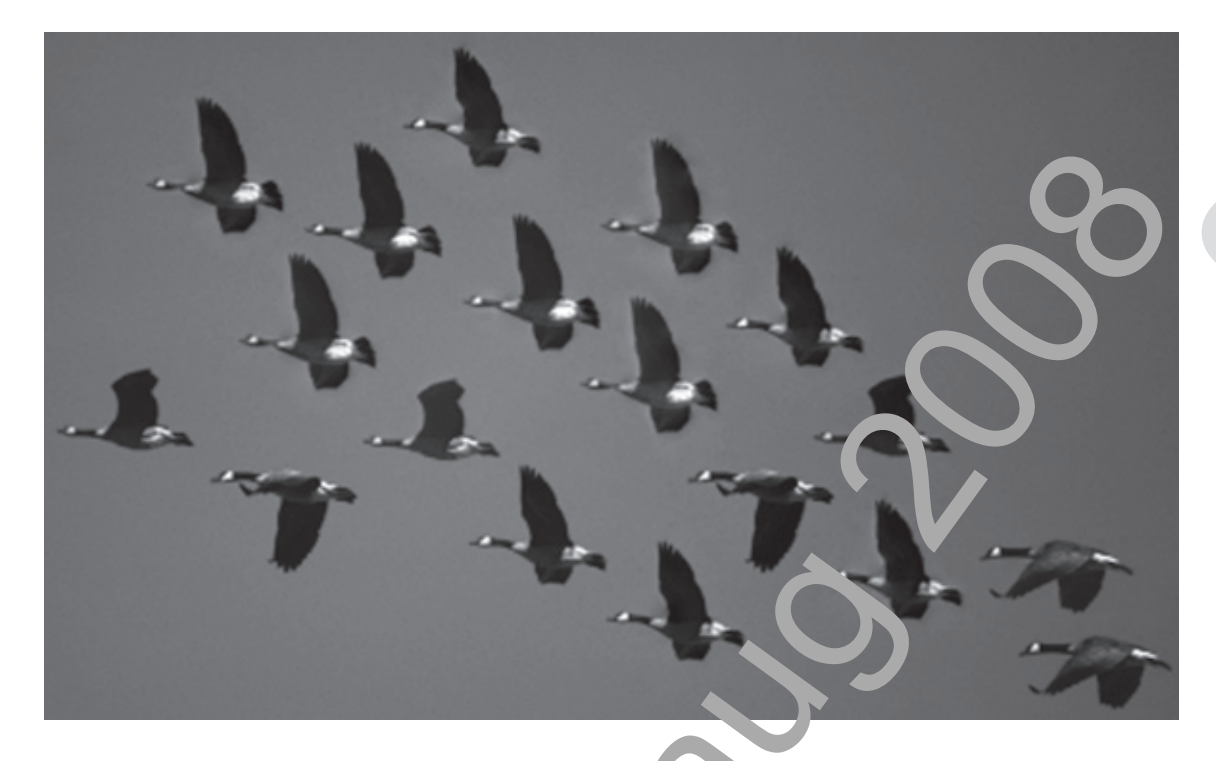

Herhaal deze oefening, maar stel nu in de optiebalk **Fron**.n. Decteer opnieuw een vogel en sleep hem naar een lege plaats in de afbeeld. o<sup>1</sup> e zal merken dat de lege plaats nu gekopieerd wordt. Op deze manier kan je de volledige afbeelding retoucheren en alle vogels verwijderen.

Een mogelijk resultaat zie je hi ronder of vind je onder de naam vogels\_oplossing2.jpg.

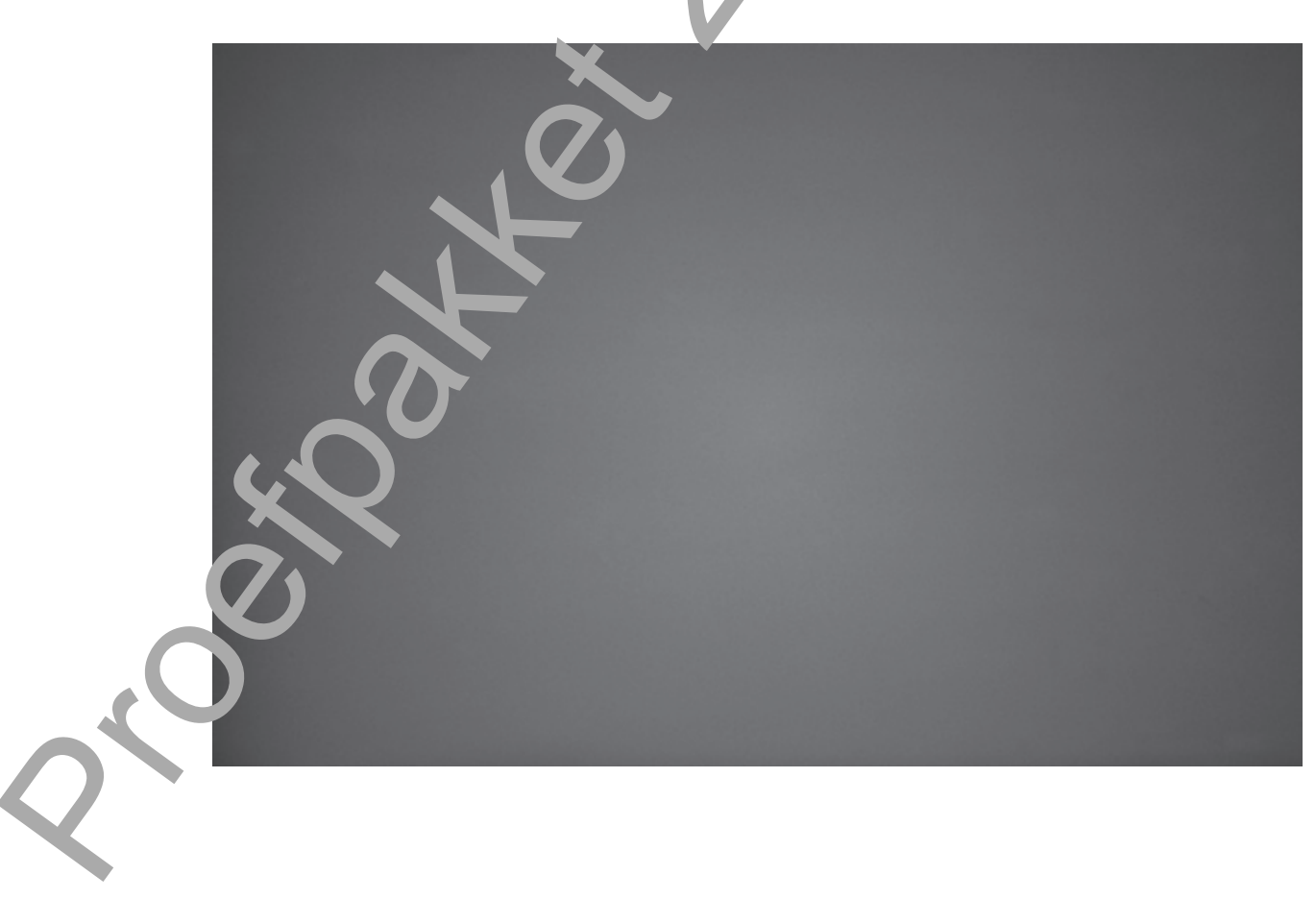

PHOTOSHOP VOOR IEDEREEN, DEEL 2

# **Oefening 5:**

#### Voetbal

Open het bestand **voetbal.jpg** en selecteer het gereedschap **Reparatie**. Stel in de optiebalk **Bron** in. Selecteer de voetbal en sleep die iets naar links zodat het gras in plaats van de voetbal zichtbaar wordt. Een mogelijk resultaat kan je zien in **voetbal\_oplossing.jpg**.

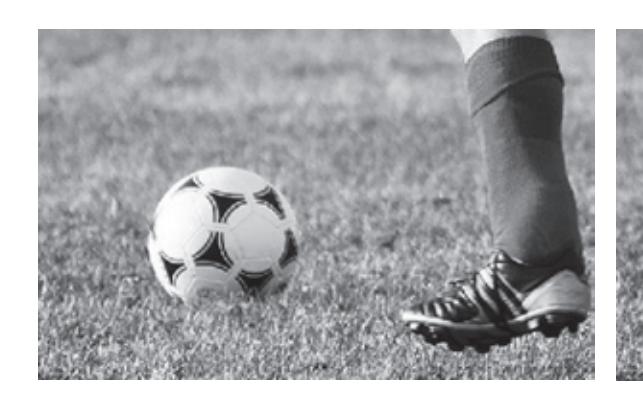

Met voetbal

Zonder versbal

### Oefening 6: Rode ogen

Open de afbeelding **kindje.jpg**. Op deze foro zie je dat net kindje rode ogen heeft. Selecteer het gereedschap **Rode oge ver ..., `pren**.

Stel de optie **Pupilgrootte** in op 50% e<sup>r</sup> **. . veveelhei** *d* **Donkerder** op 70%. Zoom in op de ogen van het kindje. Klik éét keer op het linkeroog en één keer op het rechteroog. Het rood in beide ogen wordt her oor verwijderd.

Probeer ook even met andere <sub>F</sub> centages voor **Pupilgrootte** en **Hoeveelheid Donkerder**.

Probeer op dezelfde man er de ode ogen te verwijderen op de foto meisje.jpg en rodehond. pg. Iviegelijke oplossingen vind je onder de namen kindje\_oplossing.jpg, in je\_eplossing.jpg en rodehond\_oplossing.jpg.

© Alta Uitgeverij, M. Schuurmans, P. Lankester ## PROEFPAKKET PHO-2 ##

2

Hoofdstuk 3

# Extra gereedschappen

"De enige plaats waar s. cc. s oorder komt dan werk is in het woord nboek." V.Sassoon (Amerikaans schrijver)

De mes te ge, edschappen kan je nu al gebruiken. Voor sommige gereedchappen beperkt het gebruik zich niet louter tot het gereedschap zelf, maar n je er ook nog heel wat extra's mee doen. Je kan ook zelf gereedschappen 'efiniëren.

', dit hoofdstuk leer je het toevoegen, definiëren en verwijderen van:

- Penselen
- Patronen
- Verlopen

# 3.1 Penselen

# 3.1.1 Instellingen – het palet Penselen

Naast de keuze van het penseel, de hoofddiameter en de hardheid kan je ook nog andere eigenschappen van een gekozen penseel wijzigen. Deze eigenschappen vind je in het palet **Penselen**. Je kan dit palet zichtbaar maken via het menu **Venster** ▶ **Penselen** (sneltoets **F5**).

De belangrijkste eigenschappen vind je onder Vorm penseeluiteinde.

Zo kan je via X omdraaien een horizontale spiegeling van het penseel baker en via Y omdraaien een verticale spiegeling. Via Hoek kan je het penseel kante en onder een zelfgekozen aantal graden. De waarde van de hoek moet een geheel getal zijn tussen -180 en 180 graden.

Een penseelstreek is voor Photoshop een aaneenschakeling van bolk eje. De **Tussenruimte** bepaalt de dichtheid van de penseelstreek (van de belietjes). Als je met een echt penseel op een doek zou schilderen, bren, je met één penseelstreek een vrij gelijkmatige laag verf aan. Via de op de **Tussenruimte** kan je aan de computer laten weten wanneer het penseel e lect ef moet geplaatst worden als je met het penseel aan het slepen bent.

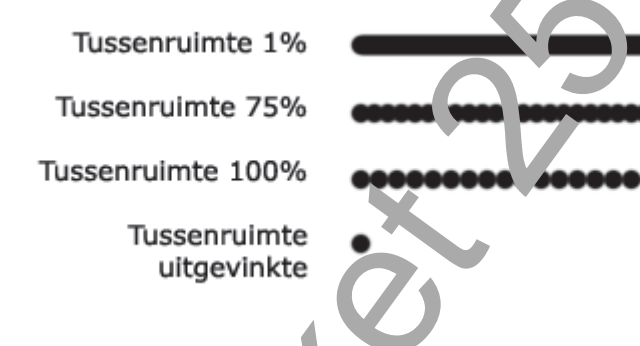

Onder **Vorm penseelun** in a mul je nog een tiental andere eigenschappen terug die je kan instellen. Vannee je een optie aanvinkt, wordt deze van toepassing en zie je aan de reestermane de instellingen van die optie.

| Voorinstelling pe see | Spreiding       | E Beid           | de assen | 0 | 771% |
|-----------------------|-----------------|------------------|----------|---|------|
| Vorm per luitein      | Be              | sturingselement: | Uit      | - |      |
| L oreio.              | Aantal          |                  |          |   | 1    |
| 🖉 Jer Indair penseel  | Teling - jitter |                  |          |   | 0%   |
| C Kle rdynamiek       | Be Be           | sturingselement: | Uit      | - |      |
| Andere dynamiek       | 6°              |                  |          |   |      |

Op de schermafdruk is de optie **Spreiding** aangevinkt en geselecteerd. Aan de rechterkant zie je de instellingen die je voor deze optie kan instellen. Wat geselecteerd is, is altijd aangevinkt.